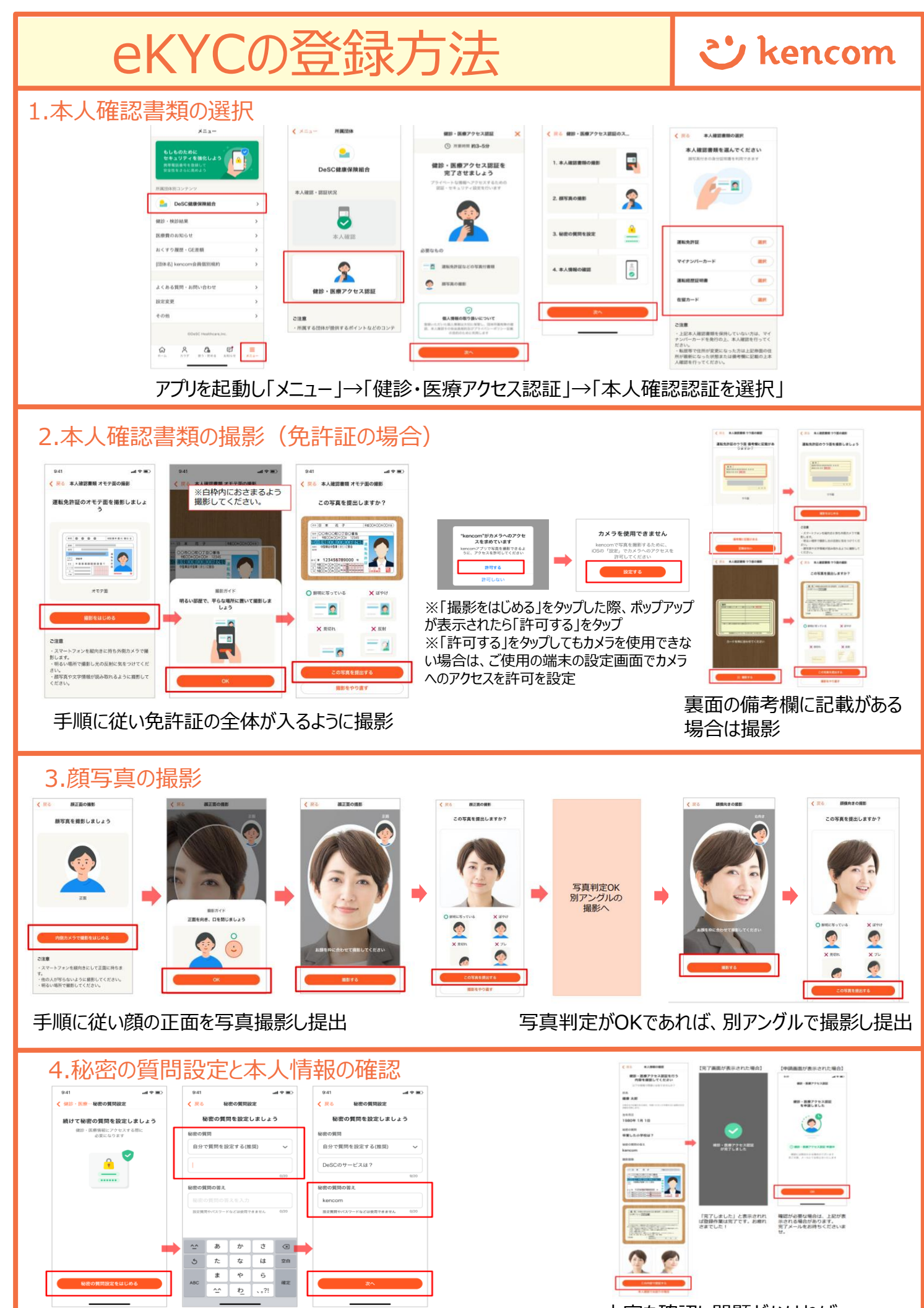

秘密の質問を設定 ※秘密の質問は健診結果閲覧の際に必要になります。

内容を確認し問題がなければ 「この内容で認証する」をタップで完了